# 招商期货-无限易期货交易客户端(商密站点)登录指南

招商期货-无限易期货交易客户端(商密站点)使用商用密码增强了安全性。

#### 一、登录

1、资金账号在 PC 电脑上首次使用商密站点登录无限易客户端软件,请选择以下站点登录:

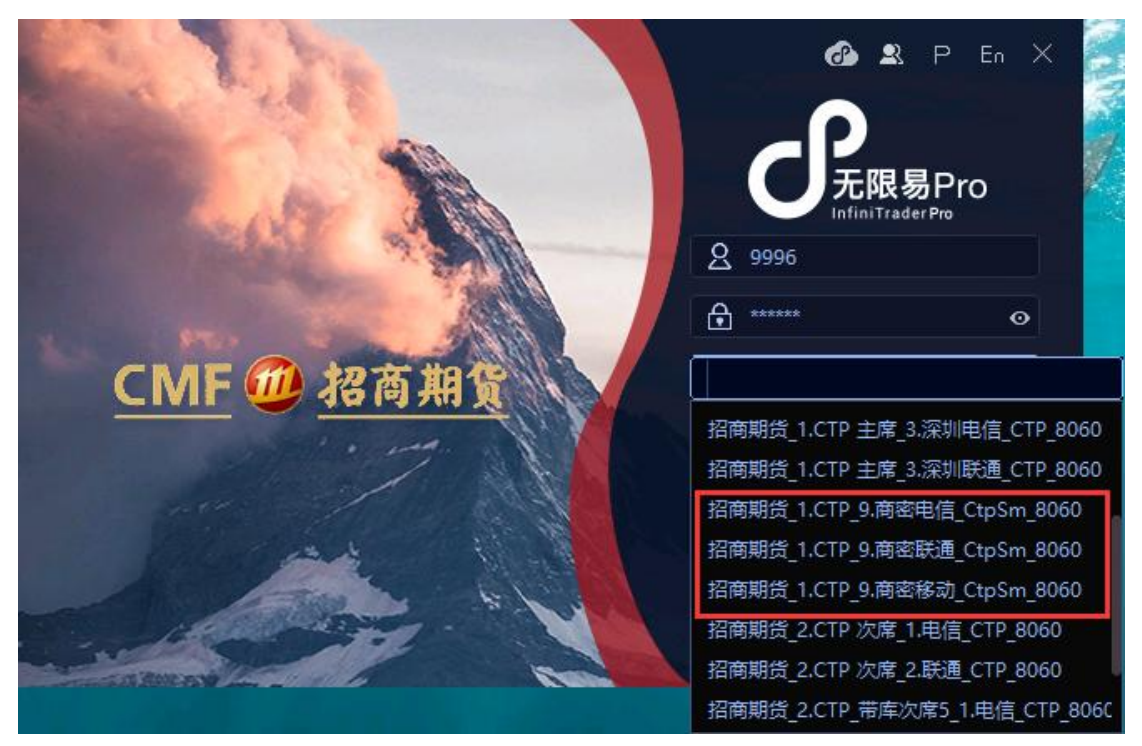

2、在"证书 PIN"的位置输入想要设置的 PIN 码,可以使用数字和大小写字母组合(即证书的密码,设置后不能修改,后续登录时需要正确输入交易密码和 PIN 码才能成功登录),点击"登录",即可登录客户端。

|            | InfiniTrader Pro       ▲ 9996       ▲ ******                |
|------------|-------------------------------------------------------------|
| CMF ⑪ 招商期貸 | 招商期货_1.CTP_9.商密电信_Ctp ✔<br>② ****** ◎ 密码预填<br>✔ 保存账号 修改登录密码 |
|            | 登录<br>2. 申请开户 命 官方信息                                        |

3、在上一步中,也可以勾选"密码预填"选项框,则客户端会使用输入的交易密码作为 PIN 码,不需要手工输入,点击"登录"即可登录客户端。

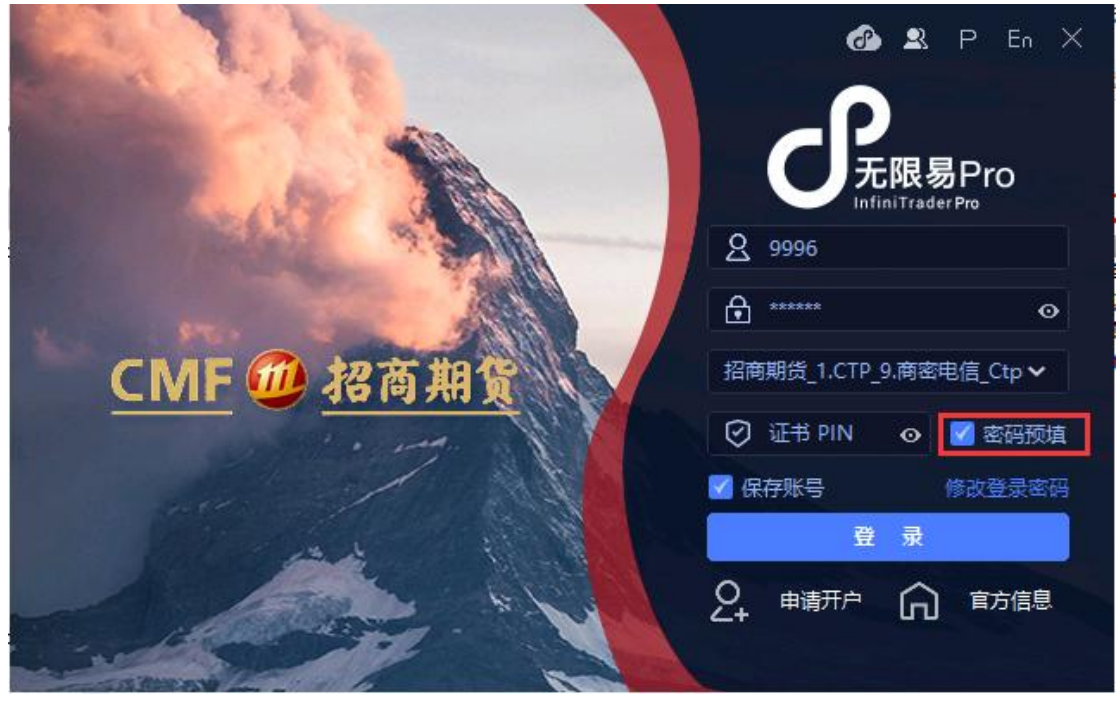

注意:如果后续修改了交易密码,由于 PIN 码不可改变,继续勾选"密码预填", 会弹出"CTP: PIN is Not Corrected"的报错。此时需要取消"密码预填"选项框,正确填入申请时设置的 PIN 码。

二、重置 PIN 码

如忘记 PIN 码, 需进行重置 PIN 码。方法是:

## 步骤一: 进入目录 C:\Users\%Appdata%\ifs\smidataQhZhaoshang

步骤二:删除资金账号对应的文件,重新登录,客户端会重新申请证书。

| 共享     查看       1     1       2     2       1     1       1     1       1     1       1     1 |                                           | <ul> <li>移动到 复制到</li> <li>新会</li> </ul> |   | <ul> <li>□ </li> <li>□ 新建项目 ▼</li> <li>① 轻松访问 ▼</li> </ul> |       | ✓ 編辑<br>属性 |      | ▲ 全部选择                   | 泽<br>肖<br>及 | ~ |
|-----------------------------------------------------------------------------------------------|-------------------------------------------|-----------------------------------------|---|------------------------------------------------------------|-------|------------|------|--------------------------|-------------|---|
| (剪切                                                                                           |                                           |                                         |   | 文件夹                                                        |       | 打开,        |      |                          | +           |   |
| 習贴板                                                                                           | 贴板组织                                      |                                         | 织 | 新建打开                                                       |       |            |      | 远择                       |             |   |
| C:\Use                                                                                        | C:\Users\%Appdata%\ifs\smidataQhZhaoshang |                                         |   |                                                            |       | ~ +        | ▶ 搜索 | 搜索"smidataQhZhaoshang" , |             |   |
| ★ ▲ 名称<br>□ 80                                                                                | 名称                                        | ^                                       | ŧ | 多改日期                                                       | 类型    |            | 大小   |                          |             |   |
|                                                                                               | 8060 9996                                 | store                                   | 2 | 023-12-22 8:49                                             | STORE | 文件         | 1    | 2 KB                     |             |   |
|                                                                                               | -                                         |                                         |   |                                                            |       |            |      |                          |             |   |
|                                                                                               |                                           |                                         |   |                                                            |       |            |      |                          |             |   |

### 三、应急

在使用 PIN 码无法登录成功情况下,可在登录界面选择非商密的主席站 点进行登录,这些站点不需要申请证书及校验 PIN 码。

#### 四、人工服务

客服电话: 95565-9-2-1